## **Guest Wifi Windows**

1. Connect to Limestone-Guest Network from Windows

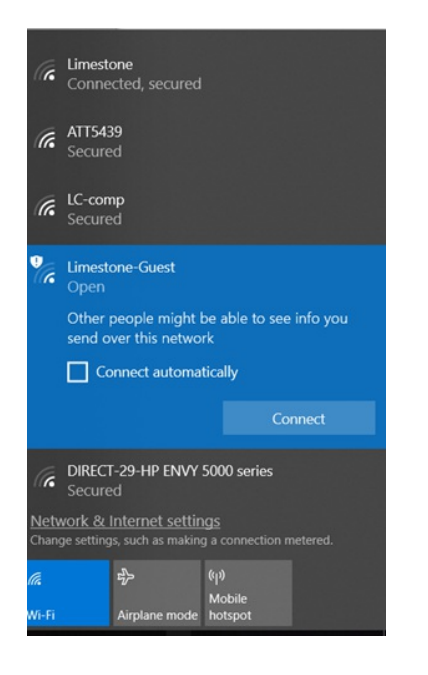

2. Once you click 'Connect', a browser window will open. You will want to create an account. Click on the link 'Click here'

| Limestone WiFi                                                   |
|------------------------------------------------------------------|
| Please login to the network using your username and<br>password. |
| Username:                                                        |
| Password:                                                        |
| Terms:                                                           |
| Log In                                                           |
| Need an account? Click Here                                      |

3. Enter your full name, email address, and click the box next to *I accept the terms.* Then click Register to finish connect to finish creating an account.

| Limestone WiFi                                                                              |
|---------------------------------------------------------------------------------------------|
| Please complete the form below to gain access to the network.                               |
| Your Name:                                                                                  |
| Mickey Mouse                                                                                |
| Please enter your full name.                                                                |
| Email Address:                                                                              |
| mmouse@disney.com                                                                           |
| Please enter your email address.<br>This will become your username to log into the network. |
| Confirm:                                                                                    |
| ☑ I accept the terms of use                                                                 |
| Register                                                                                    |
| Already have an account? Sign In                                                            |

4. You will be given your login information on the next screen. You will want to copy the password and store it somewhere and then click 'Login'. \*Take note that the account will only be active for 24 hours.

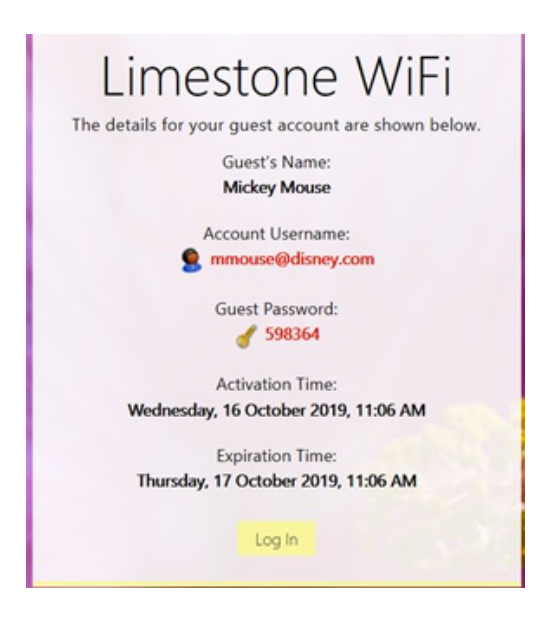

5. Once you are connected, you will be brought to this page showing that you have successfully connected.

## Authentication successful

In 10 seconds you will be automatically redirected to http://www.msftconnecttest.com/redirect.

Click here to go there directly.

Press control-d to bookmark this page.

logout